## **TEST WORD**

1. Descărcați fișierul **test.docx** în folder-ul clasei și redenumiți-l cu numele  $,,T1_N1_numelevostru.docx''$ . (0,60 p)

2. Setați pagina: format A4, margini: sus: 2,50 cm, jos: 2 cm, stânga: 3 cm, dreapta: 2 cm, antet 0,8, subsol 0,8 cm. (0,60 p)

3. Modificați textul documentului cu font *Tahoma*, dimensiunea de 13 puncte, spațierea între rânduri: la 20 puncte; (**1 p**)

4. Inserați un antet care să conțină: numele și prenumele (la stânga), clasa (în centru). Formatarea caracterelor: font - *Courier New*, îngroșat, dimensiune: 10; culoare font: roșu. În colțul din dreapta al antetului se va insera o imagine (eventual din ClipArt) având dimensiunile: 2 cm înălțime și 2 cm lățime. (**2 p**)

5. Subsolul să conțină: pe prima linie: data (în stânga) și ora (la dreapta) inserate automat cu actualizare automată, iar pe a doua linie: centrat, numărul paginii despărțit de numărul total de pagini de cuvântul *din exemplu* 2 din 15. Formatarea caracterelor din subsol: font: *Arial Black,* dimensiune font: 11; culoare font: albastru, stil font: *înclinat;* (2 p)

6. Pe prima pagina inserați două note de subsol: format 1,2,3 ... (alegând două cuvinte cărora le scrieți în partea de jos a paginii o explicație sau un sinonim/antonim) Pe pagina a doua inserați a treia notă de subsol pentru un cuvânt la alegere, ca la subpunctul 7.

7. Realizați pe prima pagină un cuprins al liniilor din document de tip: **CLASA A IX-A -INFORMATICA NEINTENSIV sau NEINTENSIV, ...** (atribuindu-le stilul *Titlu 1*). Copiați pe prima pagină titlul documentului inițial. La sfârșitul cuprinsului inserați o întrerupere de pagină. (2 p)

8. Salvați, apoi încărcați documentul la tema de pe Classroom. (**0,20 p**)